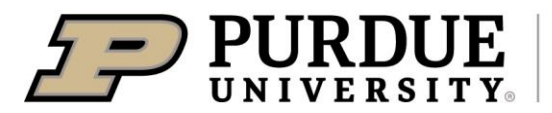

June 18<sup>th</sup>, 2024

Dear 4-H Families,

The 2024 Daviess County 4-H Show will be here soon, and we hope you are all putting the finishing touches on your projects! As you are gearing up for this year's fair, we would like to bring to your attention some important dates, times, and information. Please pay close attention to all this information, it will hopefully answer all your questions before you even have a question...

Best of luck in preparing your projects and be sure to refer to the 2024 Daviess County 4-H Handbook for your project guidelines and requirements. It is located on our website at <u>https://extension.purdue.edu/county/daviess/4-h/2024-handbook-web.pdf</u>.

The Daviess County 4-H Show only comes around once a year, and in a community like ours, it is one of the social highlights of the season. The fair is more than just livestock shows, a project building, blue ribbons, and banners. It is a unique event where we make memories and friendships that last a lifetime. It's an event where 4-H'ers from different generations come together to pass on knowledge to the current generation. Let's remember that the Daviess County 4-H Show is a time to showcase the talents and hard work of our youth and to celebrate their dedication to both the 4-H program and their education. Good sportsmanship is essential and required. Your learning experience is worth so much more than a ribbon. May we remember this fair week "…to pledge our heads to clearer thinking, hearts to greater loyalty, hands to larger service, and our health to better living for our clubs, our community, our country, and our world."

Please take a look at the enclosed highlights of the 4-H show/judging schedule, 4-H reminders, and a complete Daviess County 4-H Show schedule. Join our Purdue Extension-Daviess County Facebook page for updates and announcements from the 4-H Show. If there are any questions concerning 4-H projects or 4-H show events, please do not hesitate to call into the Purdue Extension Office at (812) 254-8668. Our office will move to the fairgrounds Tuesday, July 3<sup>rd</sup> through Friday, July 19<sup>th</sup>.

Stay well! See you soon!

Sincerely,

Wes Richardson 4-H Youth Development Educator

## Important 4-H Member Fair Dates (4-H Members and Mini 4-H)

### Monday, June 24<sup>th</sup>:

- Final day to register 4-H exhibits on Fair Entry
  - This is how you tell us what projects and animals you will be bringing to the fair. This is an important step every year, but this year it is more important than ever before. Fair Entry directions are available at the end of this document.

You will use the same family 4Honline login that you used when enrolling for 4-H.

- It is important this year that you complete your entries online at FairEntry. Think of this as your pre-registration for your show. This will save a lot of time when you arrive at the fair and help us have a fast check-in and turnaround to show time.
- You will find the following projects located in the corresponding departments;
  - *State Projects* (building projects that are state fair eligible)
  - *County Specific Projects* (building projects that are not state fair eligible and are county only projects, ex. scrapbooking, farm toy scene)
  - *Livestock* (Find your species listed as a department.)
  - *State Garden* (All possible Garden exhibits)
- When finished entering the projects, you will click on the "continue to payment." There is no charge for entries. Continue as instructed.
- $\circ$  Feel free to contact the Extension Office with any questions.

## Monday, July 8

8 AM – 4 PM Fair Entry Ticket Pickup – (Exhibit Bldg.)

- Exhibit tags are used to check in projects and are also used as nametags for each project. To expedite the check-in process it helps if youth arrive with their entry tags already attached to their projects. Tickets will be available at this time to be picked up by families prior to project check-in.
- 8 AM 4 PM Consumer Clothing–Notebooks Due to 4-H Show Office (Exhibit Bldg.)
- 5:30 PM 4-H Dog obedience and showmanship at 4-H exhibit bldg.

Tuesday, July 9 – All events at North Daviess High School Auditorium

9 AM - Judging for Sewing & Consumer Clothing

- Youth participating in Sewing, Consumer Clothing, and Fashion Revue should plan to arrive to ND at 8:30 AM to get checked in, outfits changed, etc.
- Noon Fashion Revue Awards Presentation

7 PM – Communications Event

• This event includes public speaking, interactive demonstrations, etc. Awards will be presented at the contest.

## Wednesday, July 10

8 AM - 4 PM - Creative Writing & Reading Project Check-in

2 PM - Cat Show

• Mini 4-H Cat Class followed by 4-H Cat Show, Decorated Cat cages classes (exhibit bldg.).

4 PM - Set up of Exhibit Bldg.

• We can really use some help setting up the Exhibit Building at the 4-H Grounds. Club Leaders, Jr. Leaders, any interested parents, 4-H members, volunteers, etc. are encouraged to come and make the process go as swiftly as possible. Many hands make light work!

6 PM – Dog Agility (Infinite Sports-Washington)

## <u>Thursday, July 11</u>

4 PM – 7 PM – Mini 4-H'er Project Check-in and judging

• After checking in their projects, Mini 4-H members will get to sit down with a project judge and talk to them about what they did for their project. While this is not required it's always a good experience for the youth.

6 PM - 4-H Grounds clean-up/Barns set up. <u>ALL</u> Livestock exhibitors' assistance is needed.

#### Friday, July 12

4 PM – 8 PM – NON-Perishable Project Check-in

• All non-perishable 4-H projects are to be checked in at this time in the Exhibit Building at the 4-H Grounds. Club Leaders, Jr. Leaders, and adult volunteers – we would very much appreciate your help on check-in day to make sure the process goes smoothly and all of our 4-H members' projects are well cared for.

#### Saturday, July 13

8 AM – 9 AM – Perishable Project Check-in

Kiwanis - Foods, Cakes, Cupcakes and Floriculture

Exhibit Bldg. - Crops, Garden, Beekeeping, and Sunflowers

- 9 AM NOON Project judging Community judging available for ALL projects
  - NEW THIS YEAR Community judging will be offered for ALL projects. This means, 4-H members have the opportunity to come in on Saturday morning and sit down with a judge to talk about their 4-H projects. This provides youth the opportunity to share with the judge all of the processes they went through to complete their project, and to hear one-on-one feedback from the judges. 4-H members will still receive comment cards for their projects, but an in-person interaction with a judge is a very valuable experience. While it is not required for 4-H members to participate in community judging, it is HIGHLY encouraged.

### Sunday, July 14

6 AM – 9 AM – Swine Check-in ONLY - Weigh in as animals come off of the trailer

- 5 PM 8 PM Livestock check-in SHEEP, GOAT, POULTRY, SWINE & RABBITS MUST BE
  - ENTERED ON SUNDAY EVENING. (Includes mini)
- Sheep Weigh in as you check-in your animal
- Goat Weigh in starts at 8 PM

Beef & Dairy – May also check-in Sunday night (includes mini)

8:30 PM – Livestock exhibitors and parent meeting – Livestock Arena

- This meeting is required for all livestock exhibitors and at least one parent or guardian. During this meeting we share important information about the week and what is to be expected of each 4-H member.
- 7 PM 9 PM 4-H Exhibit Buildings open to public

### Monday, July 15

7 AM -10 AM - Beef & Dairy check-in (includes mini). All other species must be entered on Sunday. 9 AM - Rabbit - Mini 4-H Rabbit Class followed by 4-H Rabbit Show (Arena)

9 AM – 9 PM - 4-H Exhibit Buildings Open

10:30 AM - Feeder calves and Beef weigh-in

10.50 AM - Feeder Calves and Beel weigh-in

2:00 PM – Barnyard Olympics Competition

• NEW THIS YEAR – The Barnyard Olympics is a fun competition for 4-H youth to participate in games and competitions to determine who gets ultimate bragging rights! The youth can put themselves into teams based on what livestock barn they want to represent. Are you a youth that doesn't show livestock but still want to participate? Anyone can participate! We will make sure you end up on a team competing in the Barnyard Olympics. Other information regarding this event will come out closer to fair week.

6 PM – Sheep Auction photos

6:30 PM – Sheep Show

### Tuesday, July 16

8:30 AM - Horse & Pony - Pleasure Classes – Horse Arena
9 AM - 9 PM - 4-H Exhibit Buildings Open
6 PM - Swine Auction photos
6:30 PM - Swine Show – Mini 4-H Swine Class followed by 4-H Swine Show

#### Wednesday, July 17

9 AM - 9 PM - 4-H Exhibit Buildings Open
9 AM - Poultry Show - Mini 4-H Poultry Class followed by 4-H Poultry Show (poultry barn)
1 PM - Dairy Show - Mini 4-H Dairy Class followed by 4-H Dairy Show
6:30 PM - Beef – Mini 4-H Beef Class, followed by 4-H Beef Show – followed by Co. Bred & Owned

### Thursday, July 18

8:30 AM - Horse & Pony Gaming Classes – Horse Areana
9 AM - 9:00 PM - 4-H Exhibit Buildings Open
5:45 PM – Goat (Wether) Auction photos
6:15 PM – Goat Opening Ceremonies
6:30 PM – Goat - Mini 4-H Goat Class followed by 4-H Goat Show

### Friday, July 19

6 AM – NOON – ALL LIVESTOCK NOT CONSIGNED TO SELL AT AUCTION TO BE RELEASED
8:15 AM – 9:15 AM – Grand Champion & Champion Photos
8 AM - NOON – CHECK OUT OF ALL BLDG PROJECTS ONLY
10 AM - Round Robin Showmanship Contest, livestock
6:45 PM – 10-year member presentations – 4-H Livestock Arena
7 PM - Livestock Auction

## **General Reminders and Updates**

- Youth Quality Care of Animals (YQCA) and 4-H Quality Livestock Care
  - In order to be eligible to exhibit goats, sheep, cattle, swine, poultry or rabbits at the Indiana State Fair, and the Daviess County 4-H Show, 4-H youth will still need to be YQCA certified or 4-H QLC certified.
  - You can sign up for the online course by visiting yqcaprogram.org
  - If you complete a YQCA training online you need to submit your certificate of completion to the extension office before the start of the 4-H Show.
- Project Reminders
  - Poster Exhibits- Remember to *display posters horizontally* and not vertically (except salon prints). Foam boards and plastic sleeves are available for purchase at the Extension office.
  - All members *must have their record sheets completed in their Green Record Books, any required manuals, and craft cards (for Art & Craft projects in the building only) completed by the respective project check-in time. Livestock record sheets* must be completed and put into the 4-H member's Green Record Book.

## • Pen Reservations

• More information regarding pen reservations and how they will be handled this year will be coming out next week.

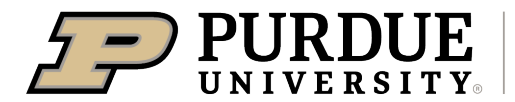

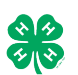

## Register for the Daviess County 4-H Show

**REGISTRATION FOR FAIR ENTRY** 

<mark>June 7 – June 24, 2024</mark>

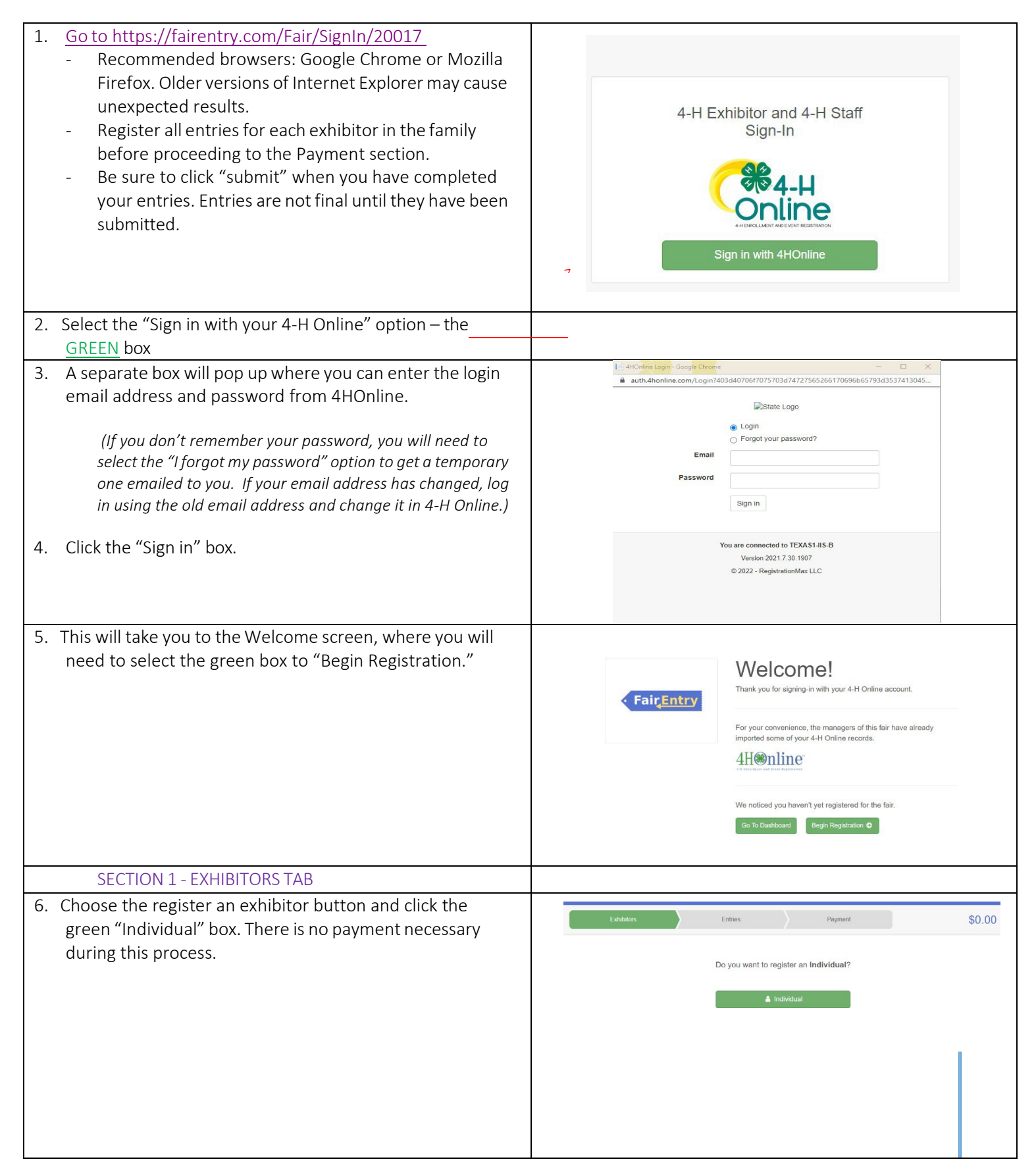

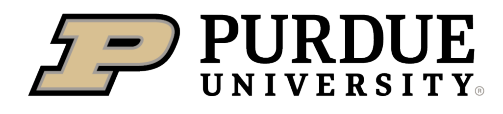

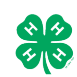

# Link to Daviess County 4-H Handbook Link to Daviess County 4-H Website

| <ul> <li>7. Choose the dot next to the name of the 4-H'er you would like to register and then click the green "continue" box.</li> <li>Please do not create any exhibitors from scratch, as you will not be able to add exhibits for the projects you are enrolled in.</li> </ul>                                                                                                    | New Individual Exhibitor         Select an Existing person to continue         Image: Continue of the second second sec |
|----------------------------------------------------------------------------------------------------|----------------------------------------------------------------------------------------------------|
| 8. Answer any required questions and review the exhibitor registration information.                                                                                                    |                                                                                                    |
| 9. Make any necessary corrections (using the edit boxes).<br>Remember that any corrections made here DO NOT<br>transfer back to your 4HOnline Account                                                                                                    | Personal Details     Contact Info     Address     Questions     Files     Review       Please review the exhibitor registration.     Continue to Entries O       Personal Details     Edit     Contact Info     Edit                                                                                                    |
| <ol> <li>If Additional questions are required by your county,<br/>complete the questions and then select the green<br/>"Continue" box</li> </ol>                                                                                                    | First Name     DJ     Email     tannerfam@nomall.com       Last Name     Tanner     Home Phone     55555555       Birthdate     305/2007     Cell Phone       Gender     Cell Phone Carrier                                                                                                    |
| 11. When you are taken back to the Exhibitor information page, click the green "Continue to Entries" button                                                                                                    | Address Edd                                                                                                    |
| 12. Click the green "Add an Entry" box to the right of the exhibitor's name.                                                                                                    | Centers DJ<br>Denters Exam                                                                                                    |
| <ul> <li>13. Click the green "Select" box next to the Department you want to enter. Any departments that are not available for entry will be noted as "Not Available" with a short explanation.</li> <li>Important Note – County Specific includes</li> <li>Construction &amp; Architectural Replica – Choose Const. Toys or Farm Scene in "Division" then "Class"</li> <li>Fashion Revue Consumer Clothing 3-8</li> <li>Fashion Revue Sewing grades 3-7</li> <li>Green Record Book –Grades 3 – 12 only</li> </ul> | Choose Department and Division                                                                                                    |

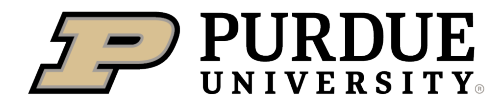

Г

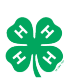

# Link to Daviess County 4-H Handbook Link to Daviess County 4-H Website

| 14. Click the green "Select" box next to the Division you would                                                                                                    | Department State Projects                                                                                                    | Change                                |
|----------------------------------------------------------------------------------------------------|----------------------------------------------------------------------------------------------------|---------------------------------------|
|                                                                                                    | 110: Aerospace (AE)                                                                                                    | Select                                |
|                                                                                                    | 120: Arts and Crafts, General (CR)                                                                                                    | Select 🔿                              |
|                                                                                                    | 125: ATV Safety Education (AS)                                                                                                    | Select 🔿                              |
|                                                                                                    | 130: Beekeeping (BK)                                                                                                    | Select 🔿                              |
| 15 Click the green "Select" has next to the Class you would                                                                                                    |                                                                                                    |                                       |
| like to enter                                                                                                    | Starting an Entry                                                                                                    |                                       |
| (Refer to the Daviess County 4-H handbook or                                                                                                    | Department State Projects                                                                                                    | Change                                |
| the State Project guidelines for the correct                                                                                                    | Division 160: Child Development (CD)                                                                                                    | Change                                |
| class).                                                                                                    | Select a Class to continue                                                                                                    |                                       |
|                                                                                                    | 16011: Level A (CD)                                                                                                    | Select 🤿                              |
|                                                                                                    | 16021: Level B (CD)                                                                                                    | Select                                |
|                                                                                                    | 16041: Level D (CD)                                                                                                    | Select                                |
|                                                                                                    |                                                                                                    |                                       |
| 16. Review the selection of the Department, Division and<br>Class. To correct errors in the Department, Division or<br>Class, click the corresponding blue 'Change' button in case<br>you mistakenly select an incorrect department, division, or<br>class. Click the green 'Continue' button to move to the<br>next step.                                                                                                    | Exhibitors     Entries       Starting an Entry     Department       Department     State Projects       Division     160: Child Development (CD)       Class     16041: Level D (CD) | Payment<br>Change<br>Change<br>Change |
| <ul> <li>17. Select the dot next to the 4-H Club that you belong to and then select the green "Continue" box. Next, enter in a description of your exhibit and click Continue— please be specific as this description for non-animal exhibits will be used to distinguish between exhibits, example – don't just type in "photo", type in more description, such as "Butterfly on leaf photo"</li> <li>18. Answer any Additional Questions required for that entry.</li> <li>**Once you are done with the uploads, then click the green "Continue" box.</li> </ul> | Entry #59         Image: State Projects         Department         Division         160 Child Development<br>(CO)         Class         1604 T: Level D (CD)                         | 3<br>etais                            |

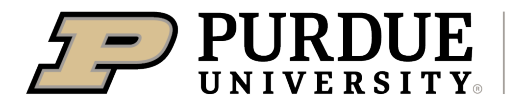

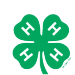

| <ul> <li>19. When each class entry is complete, you have 4 choices for what to do next: <ul> <li>a. If this exhibitor has more class entries to make, you can Add another Entry</li> <li>b. If all class entries have been completed for one exhibitor, you can Register another Exhibitor in this family.</li> <li>c. If all entries for all exhibitors in the family have been completed, Continue to Payment to finalize and submit your entries.</li> </ul> </li> <li>**The payment section is a formality of the system. No payment is needed, but you must go through the steps to submit your entries.</li> <li>** Do not select "Continue to Payment until all entries from your family have been added.</li> </ul> | What do you want to do next?<br>For DJ Tanner:<br>Add another Entry<br>Register another Exhibitor<br>Everything looks good!<br>Continue to Payment                                                                                                    |
|----------------------------------------------------------------------------------------------------|----------------------------------------------------------------------------------------------------|
|                                                                                                    |                                                                                                    |
| <ul> <li>SECTION 3 – Animal Entries</li> <li>20. The first two steps of selecting a department and division are similar. Once those elections are made, the exhibitor will be asked to first select a class.</li> </ul>                                                                                                    | Starting an Entry         Department       Livestock Beef Cattle         Division       Heifers         Change         It Select a Class to continue         101001 : Angus Junior heifer calves (AN)         Select I         101002 : Angus Winter heifer calves (AN)         Select I         101003 : Angus Senior heifer calves (AN)         Select I         101004 : Angus Late summer yearling heifers (AN)         Select I         101005 : Angus Spring yearling heifers (AN) |
| <ul> <li>21. To register an animal entry from 4-H Online, you will select the white "add an animal" box during the entry process.</li> <li>22. A list of those animals that you have previously ID'd in 4-H Online that are eligible for that class are listed. Select the circle next to the animal you would like to enter. Then select the green "Select Animal" box.</li> <li>**To enter a Cat, Dog, or Poultry, please select "Enter a New Animal Record", and complete all applicable fields on the screen.</li> </ul>                                                                                                    | Cub/Chapter 2 3 4   Cub/Chapter Animals Questions Review    Entry Animals   There is no animal in this slot <ul> <li>Add an animal</li> <li>Continue</li> </ul> Adding an Existing Animal   Continue Continue    Index Animal Types:   Alowed Animal Types:    Beef Commercial & Market Heifers   D Tanner   Tattoc: 958D J   Vew Info    Attorner Cancel Select Animal                                                                                                    |

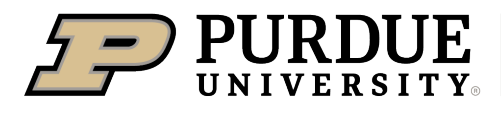

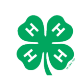

Link to Daviess County 4-H Handbook Link to Daviess County 4-H Website

| 23. All of the information about that animal will be pulled over<br>from 4-H Online, so that you can check to make sure that<br>is the correct animal. If you want to switch to a different<br>animal, click on the "remove from entry" box. If it is<br>correct, click the green "Continue" box.                                                                                                    | ClubChapter Details Animals Questions Files      Files      Entry Animals      Cuestions Files      Identifier (Tattoo) 958D.J 4100400      Animal Type Beef Registered Helfers      Birth Date      Birth Date      Birded      Breed      Breed      B |
|----------------------------------------------------------------------------------------------------|----------------------------------------------------------------------------------------------------|
| 24. This then takes you to answer any Additional Questions required for that entry (similar to Step 18).                                                                                                    | County Raised<br>County Raised     false       DNA Objected<br>DNA Calcicled and turned tits County<br>Extension Office     false       NAIS Premises ID<br>Premises ID     00AV9QN       RFID Targ (15-dgt 840 RFID tag<br>runber)     6400006259647521       Tatloo     558DJ                                                                                                    |
| SECTION 4 - PAYMENT TAB<br>***The payment section is a formality of the system. No payme<br>your entries. It is best to enter all entries for all exhibitors in your                                                                                                    | nt is needed, but you must go through the steps to submit<br>family before completing the Payment and submission steps.                                                                                                    |
| <ul> <li>25. Review your invoice, in either summary format or detail format. If it looks correct, click the green "Continue" box. If not, go back to the entries tab and fix what you need to.</li> <li>26. Select the green "Continue box.</li> <li>27. Continue to confirm and submit your entries.</li> </ul>                                                                                                    | Invoice     Summary Detail       Individual Exhibitor: DJ Tanner     50.00       Total: \$0.00     Total: \$0.00                                                                                                    |
| <ul> <li>28. Click the Submit button to submit your entries.</li> <li>29. You will receive a "Thanks!" message. You can choose the button to "Visit Dashboard" to see your entry.</li> </ul>                                                                                                    | One last step! Agree to the terms below and press submit.      Agree to the terms below and press submit.      After you Submit      Records will be locked to esting availing manager approval     Your creat card will not be charged until a manager approval     Your creat card will not be charged until a manager approval     Your creat card will not be charged until a manager approval     The mount charged to the creat card may be tess than the                                                                                                    |
| You will receive an email from FairEntry after your entry has<br>been submitted. Once an entry has been submitted another<br>can not be created until the prior one is approved.<br>You will also receive an email from FairEntry letting you know if<br>your entry was approved or rejected by the County Extension<br>Staff. If part of your entry was rejected, a reason will be listed<br>and you will be able to log in and fix the problem before<br>submitting that entry again. | The intranger of the end of the end of  |
| Please contact the Daviess County Extension Office if you have<br>any problems with this process at 812-254-8668. Monday thru<br>Friday from 8 AM – 4 PM.                                                                                                    |                                                                                                    |